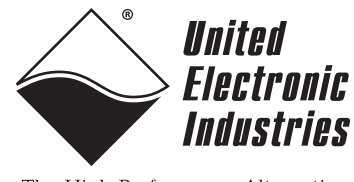

The High-Performance Alternative

# PowerDNA DIO-404 Digital Input/Output Layer User Manual Release 1.1

July 2007 Edition

PN Man-DNA-DIO-404-0707

© Copyright 1998-2007 United Electronic Industries, Inc. All rights reserved.

No part of this publication may be reproduced, stored in a retrieval system, or transmitted, in any form by any means, electronic, mechanical, by photocopying, recording, or otherwise without prior written permission.

Information furnished in this manual is believed to be accurate and reliable. However, no responsibility is assumed for its use, or for any infringement of patents or other rights of third parties that may result from its use.

All product names listed are trademarks or trade names of their respective companies.

See the UEI website for complete terms and conditions of sale: http://www.ueidaq.com/company/terms.aspx

### **Contacting United Electronic Industries**

### Mailing Address:

27 Renmar Avenue Walpole, MA 02081 U.S.A.

For a list of our distributors and partners in the US and around the world, please see http://www.ueidaq.com/partners/

### Support:

| Telephone: | (508) 921-4600 |  |  |
|------------|----------------|--|--|
| Fax:       | (508) 668-2350 |  |  |
|            | <br>           |  |  |

Also see the FAQs and online "Live Help" feature on our web site.

### **Internet Support:**

| Support:  | support@ueidag.com          |
|-----------|-----------------------------|
| Web-Site: | www.ueidaq.com              |
| FTP Site: | <u>ftp://ftp.ueidaq.com</u> |

### **Product Disclaimer:**

### WARNING!

# DO NOT USE PRODUCTS SOLD BY UNITED ELECTRONIC INDUSTRIES, INC. AS CRITICAL COMPONENTS IN LIFE SUPPORT DEVICES OR SYSTEMS.

Products sold by United Electronic Industries, Inc. are not authorized for use as critical components in life support devices or systems. A critical component is any component of a life support device or system whose failure to perform can be reasonably expected to cause the failure of the life support device or system, or to affect its safety or effectiveness. Any attempt to purchase any United Electronic Industries, Inc. product for that purpose is null and void and United Electronic Industries Inc. accepts no liability whatsoever in contract, tort, or otherwise whether or not resulting from our or our employees' negligence or failure to detect an improper purchase.

## **Table of Contents**

| Chapter                                 | 1 Introduction                                                                                                    |  |  |  |  |
|-----------------------------------------|----------------------------------------------------------------------------------------------------|--|--|--|--|
| 1.1<br>1.1.1<br>1.1.2<br>1.1.3<br>1.1.4 | Organization of this manual       1         Introduction       1         The DIO-404 Layer       1         Programming with the High-Level API       1         Programming with the Low-Level API       1 |  |  |  |  |
| 1.2                                     | The DIO-404 Layer                                                                                                    |  |  |  |  |
| 1.3                                     | Device architecture                                                                                                    |  |  |  |  |
| 1.4<br>1.4.1                            | Layer connectors and wiring    5      Layer Capabilities    7                                                                                                    |  |  |  |  |
| Chapter                                 | 2 Programming with the High Level API9                                                                                                    |  |  |  |  |
| 2.1                                     | Creating a session                                                                                                    |  |  |  |  |
| 2.2                                     | Configuring the resource string                                                                                                    |  |  |  |  |
| 2.3                                     | Configuring the timing                                                                                                    |  |  |  |  |
| 2.4                                     | Configuring hysteresis 10                                                                                                    |  |  |  |  |
| 2.5                                     | Reading and Writing Data 10                                                                                                    |  |  |  |  |
| 2.6                                     | Cleaning-up the session                                                                                                    |  |  |  |  |
| Chapter                                 | 3 Programming with the Low-Level API                                                                                                    |  |  |  |  |
| 3.1                                     | Programming hysteresis                                                                                                    |  |  |  |  |
| 3.2                                     | Data Representation                                                                                                    |  |  |  |  |
| 3.3                                     | Configuration settings                                                                                                    |  |  |  |  |
| 3.4                                     | Channel list settings                                                                                                    |  |  |  |  |
| 3.5                                     | Layer-specific commands and parameters                                                                                                    |  |  |  |  |
| 3.6                                     | Using layer in ACB mode 15                                                                                                    |  |  |  |  |
| 3.7                                     | Using layer in DMap mode                                                                                                    |  |  |  |  |
| Append                                  | ices                                                                                                    |  |  |  |  |
| A. Acce                                 | A. Accessories                                                                                                    |  |  |  |  |
| B. Laye                                 | B. Layer Calibration                                                                                                    |  |  |  |  |
| Index                                   |                                                                                                    |  |  |  |  |

# List of Figures

| 1-1 | A DNA-DIO-404 Digital I/O Layer                       | . 4 |
|-----|-------------------------------------------------------|-----|
| 1-2 | Block Diagram of DNA-DIO-404 Device Architecture      | . 4 |
| 1-3 | DB-37 I/O Connector Pinout                            | 5   |
| 1-4 | Physical Layout of DNA-DIO-404 Layer Board            | 6   |
| 1-5 | Diagram of DNA-DIO-404 Layer Position Jumper Settings | 6   |
| 1-6 | Typical Input Circuit Diagram                         | 7   |
| 1-7 | Typical Output Circuit Diagram                        | 8   |
| 3-1 | The Hysteresis Feature — Logic Level vs. Signal       | 13  |

# List of Tables

| 1-1 | DIO-404 Technical Specifications      | 3    |
|-----|---------------------------------------|------|
| 1-2 | DNA-DIO-404 Acceptable Voltage Levels | 7    |
| 3-1 | Logic Level Read Result               | . 12 |
| 3-2 | Data Representation                   | . 14 |

## Chapter 1 Introduction

This document outlines the feature set and use of the DNA-DIO-404 digital input/output layer when used with the PowerDNA I/O Cube. This document describes the following products:

- DNA-DIO-404 24-channel industrial digital input/output layer, preconfigured with 12 inputs and 12 outputs (configured as current sources), with user-programmable hysteresis (deadband)
- **1.1 Organization** This PowerDNA DIO-404 User Manual is organized as follows: of this manual
- **1.1.1 Introduction** This chapter provides an overview of PowerDNA DNA-DIO-404 Digital Input/ Output board features, accessories, and what you need to get started.
- **1.1.2The DIO-404**<br/>LayerThis chapter provides an overview of the device architecture, connectivity, and<br/>logic of the DNA-DIO-404 layer.
- 1.1.3
   Programming with the high-Level API
   This chapter provides a general description of the how to create a session, configure the session for digital data acquisition/output, and format relevant data.
- 1.1.4
   Programming with the
   This chapter describes Low-level API commands for configuring and using the DNA-DIO-404 layer.

   Low-Level API

### Appendices

- A. Accessories This appendix describes the accessories available for use with the DIO-404 layer.
   B. Layer Verification This appendix outlines how to verify calibration for the DIO-404 layer.
- Index This is an alphabetical listing of the topics covered in this manual.

### **Manual Conventions**

To help you get the most out of this manual and our products, please note that we use the following conventions:

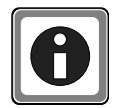

Tips are designed to highlight quick ways to get the job done, or reveal good ideas you might not discover on your own.

NOTE: Notes alert you to important information.

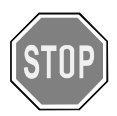

**CAUTION!** advises you of precautions to take to avoid injury, data loss, and damage to your boards or a system crash.

Text formatted in **bold** typeface generally represents text you should be entered verbatim. For instance, it can represent a command, as in the following example: "You can instruct users how to run setup using a command such as **setup.exe**."

#### **1.2 The DIO-404** Layer The DNA-DIO-404 is a 24-channel Industrial Input/Output Layer designed for use with a PowerDNA Cube. It has 12 digital inputs and 12 digital outputs (configured as current sources), user-programmable hysteresis (deadband) for superior noise immunity, and 350 V<sub>rms</sub> isolation on the DIO lines. When powered from a user-provided 24VDC nominal power supply (3.3 to 36VDC) or from an internal 24VDC power source such as a DNA-PC-902 Power Conversion Layer, the DNA-DIO-404 can drive up to 350 mA/channel of current from all 12 outputs, and provide readings on all 12 inputs with change-of-state detection.

Outputs feature low impedance FET transistors configured in "high side" logic (a logic 1 connects the output to VCC through a FET; a logic low keeps the output floating). User loads should be connected between output and ground. This layer can also drive solenoids and other inductive devices — each output FET is protected by a reverse diode. (For extra protection, add a reverse diode directly at the inductive load.)

The DNA-DIO-404 has a maximum update rate of 100kS/s.

The technical specifications for the DIO-404 layer are listed in Table 1-1.

#### Table 1-1 DIO-404 Technical Specifications

| Digital Lines                                                                                     | 12 inputs; 12 outputs (source)                                                                      |            |                        |          |       |  |
|---------------------------------------------------------------------------------------------------|----------------------------------------------------------------------------------------------------|------------|------------------------|----------|-------|--|
| Logic Level                                                                                       | 3.3-36V; rated for 3.3V, 5V, 12V, 24V, 36V                                                          |            |                        |          |       |  |
| Input Current                                                                                     | 360µA max                                                                                           |            |                        |          |       |  |
| Input FIFO                                                                                        | 512 samp                                                                                            | oles       |                        |          |       |  |
| Input Protection                                                                                  | ±40V ove                                                                                            | er/under   | voltage, 3             | 3 kV ESD |       |  |
| Default Hysteresis Values                                                                         | Lower Lir                                                                                           | mit: 0; Up | oper Limi <sup>.</sup> | t: 300   |       |  |
| Input High Voltage:                                                                               | @3.3V                                                                                               | @5V        | @12V                   | @24V     | @36V  |  |
| (with default hysteresis)                                                                         | 1.6V                                                                                                | 2.7V       | 7.5V                   | 12V      | 17V   |  |
| Input Low Voltage:                                                                                | @3.3V                                                                                               | @5V        | @12V                   | @24V     | @36V  |  |
| (with default hysteresis)                                                                         | 1.5V                                                                                                | 1.8        | 2.0V                   | 3.0V     | 12.5V |  |
| Output Drive Capacity                                                                             | continuous: 350mA per channel<br>maximum peak: 500mA per channel                                    |            |                        | l        |       |  |
| Output FIFO                                                                                       | 1024 samples                                                                                        |            |                        |          |       |  |
| Output High Voltage:<br>3.3V at 10Ω load<br>5V at 18Ω load<br>24V at 66Ω load<br>36V at 100Ω load | 3.1V<br>4.5V<br>23.4V<br>25.4V                                                                      |            |                        |          |       |  |
| Output Low Voltage                                                                                | Floating when driven with Logic "0"                                                                 |            |                        |          |       |  |
| Output Protection                                                                                 | 500mA resettable PTC fuse                                                                           |            |                        |          |       |  |
| Internal Sampling Rate                                                                            | 1 MHz                                                                                               |            |                        |          |       |  |
| I/O Throughput Rate                                                                               | 100kHz r                                                                                            | nax        |                        |          |       |  |
| Power Requirements<br>(VCC)                                                                       | 3.3-36V (24V nominal) – external source<br>or DNA-PC-902 internally                                 |            |                        |          |       |  |
| Power Consumption                                                                                 | 0.7W (no load) @ 3.3V VCC;<br>1.8W (no load) @ 36V VCC;<br>~ 0.22W/per output channel at 350mA load |            |                        |          |       |  |
| Physical Dimensions                                                                               | 3.875" x 3.875" (98 x 98 mm)                                                                        |            |                        |          |       |  |
| Operating Temp. Range                                                                             | Tested -40 to +85 °C                                                                                |            |                        |          |       |  |
| Operating Humidity                                                                                | 90%, non-condensing                                                                                 |            |                        |          |       |  |
| Isolation                                                                                         | 350Vrms                                                                                             |            |                        | 350Vrms  |       |  |

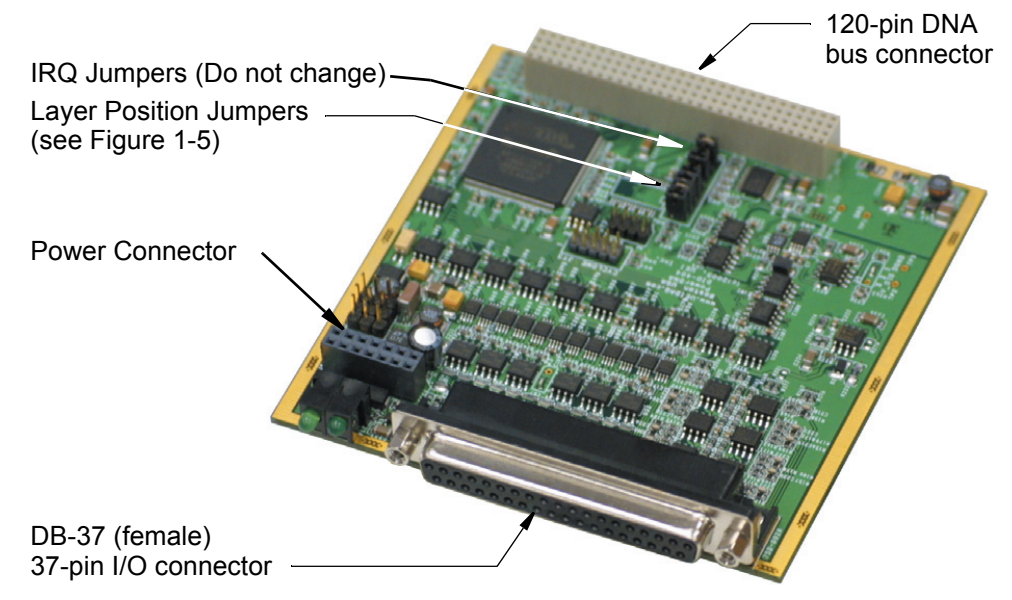

Figure 1-1 is a photo of the DNA-DIO-404 Layer board.

Figure 1-1 A DNA-DIO-404 Digital I/O Layer

**1.3 Device architecture architecture b** The DNA-DIO-404 Layer has 12 digital inputs and 12 digital outputs (configured as current sources). A block diagram of the board layer is shown in **Figure 1-2**.

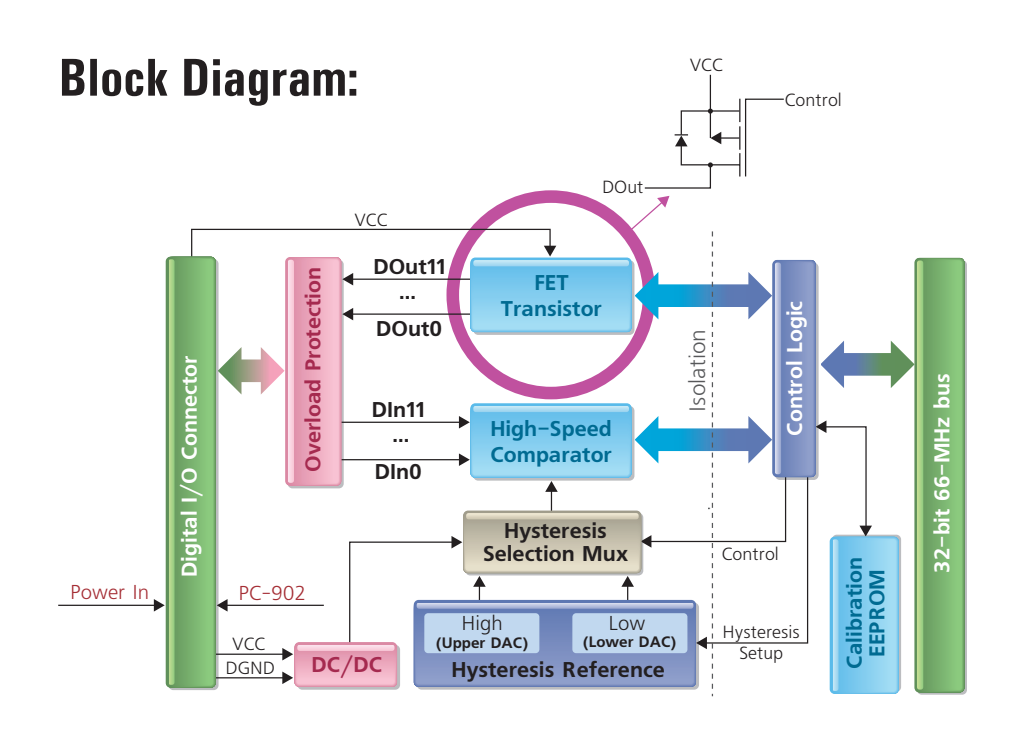

### Figure 1-2 Block Diagram of DNA-DIO-404 Device Architecture

Note that the I/O part of the layer is isolated from the logic interface by isolation transformers and that overload protection is provided on all inputs and outputs.

| © Copyright 2007 all rights reserved | Tel: 508-921-4600 | Vers: 1.1                  |
|--------------------------------------|-------------------|----------------------------|
| United Electronic Industries, Inc.   | Date: 07.27.2007  | File: DNA-DIO-404 Chap1.fm |

### 1.4 Layer connectors and wiring

The pinout of the DB-37 37-pin female connector for the DNA-DIO-404 Layer board is shown in **Figure 1-3**.

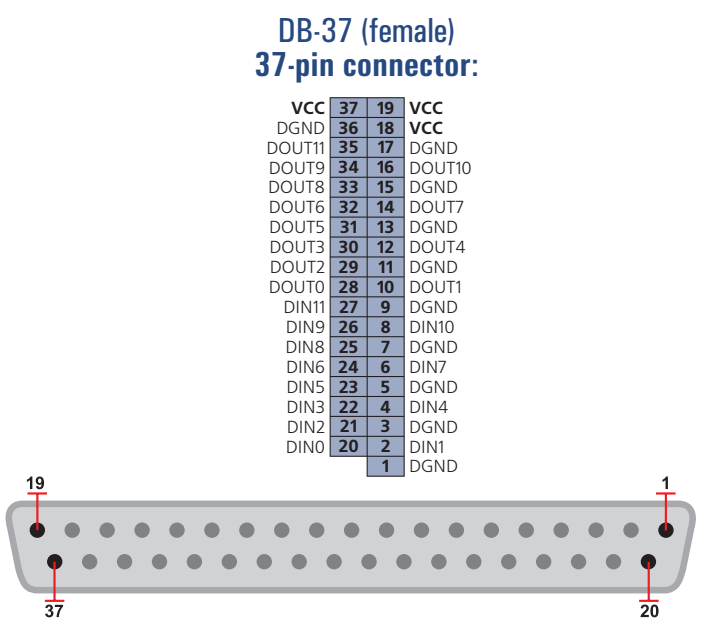

NOTE: Connect external power source to VCC pins. All VCC and at least three DGND pins should be used to supply external power.

### Figure 1-3 DB-37 I/O Connector Pinout

Note that the DIO-404 outputs are numbered from DOut0 through DOut11 and the inputs are numbered from DIn0 to DIn11.

Also note the location of the three VCC pins. *Power must be supplied to the layer in either of two forms:* 

- By connecting an external 3.3-36V power source to the VCC pins directly or through the VCC pins on a DNA-STP-37 or DNA-DIO-O22 terminal panel connected to the 37-pin I/O connector on the board.
- By using power from a PC-902 power conversion layer, which supplies power internally to the layer without breaking isolation.

When power is provided to the layer, the RDY LED turns on. When no power is supplied, the RDY LED is off, and the DNA-DIO-404 layer cannot operate.

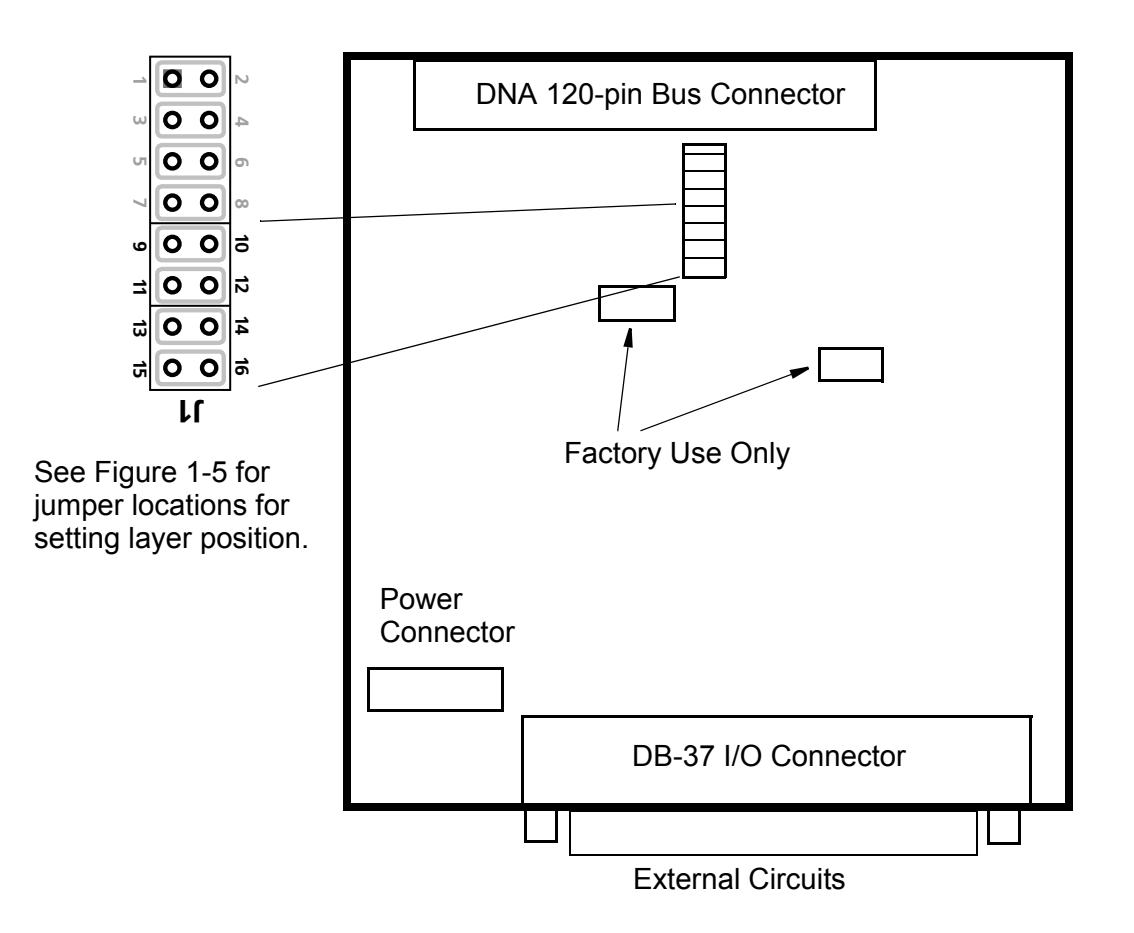

Figure 1-4. Physical Layout of DNA-DIO-404 Layer Board

**1.4.0.1**JumperA diagram of the jumper block is shown in Figure 1-5. To set the layer<br/>position jumpers, place jumpers as shown in Figure 1-5.

|     |       | Layer's Position as marked on the Faceplate* |              |              |              |              |              |
|-----|-------|----------------------------------------------|--------------|--------------|--------------|--------------|--------------|
|     |       | I/O <b>1</b>                                 | I/O <b>2</b> | I/O <b>3</b> | I/O <b>4</b> | I/O <b>5</b> | I/O <b>6</b> |
| 10  | 9-10  | 0 0                                          | 0 0          | 0 0          | 0 0          | 0            | 0 0          |
| ins | 11-12 | 0 0                                          | 0 0          | 00           | 00           | 0 0          | 0 0          |
| ×   | 13-14 | 0 0                                          | 0 0          | 0 0          | 0 0          | 0 0          | 0 0          |
|     | 15-16 | 0 0                                          | 0 0          | 0 0          | 0 0          | 0 0          | 0 0          |
|     |       |                                              |              |              |              |              |              |

### Figure 1-5. Diagram of DNA-DIO-404 Layer Position Jumper Settings

#### 1.4.1 Layer Capabilities Unless a DNA-PC-902 Power Conversion Layer is installed, the inputs and outputs of this layer are powered externally. In this type of configuration, you must supply a DC voltage from 3.3 to 36 VDC to the VCC terminals of the DNA-STP-37 Screw Terminal Panel. The layer accepts the voltage levels shown in Table 1-2.

| VCC  | Input "0" | Input "1" | Output "0" | Output "1" |
|------|-----------|-----------|------------|------------|
| 3.3V | 1.5V      | 1.6V      | float      | 3.1V       |
| 5V   | 1.8V      | 2.7V      | float      | 4.5V       |
| 24V  | 3.0V      | 12V       | float      | 23.4V      |
| 36V  | 12.5V     | 17V       | float      | 35.4V      |

### Table 1-2 DNA-DIO-404 Acceptable Voltage Levels

**1.4.1.1 Input Circuits** Each input circuit is built as shown in **Figure 1-6**.

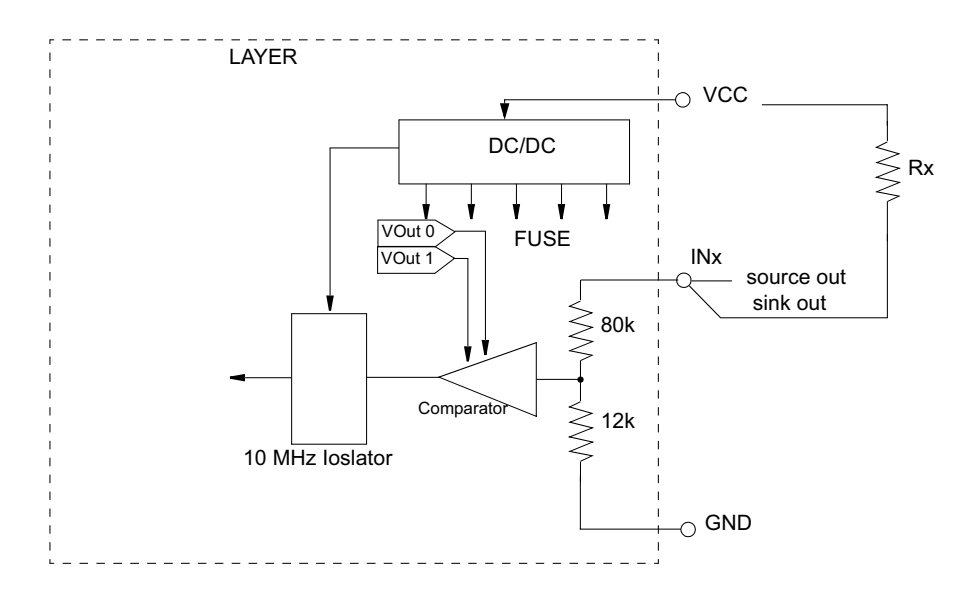

Figure 1-6. Typical Input Circuit Diagram

### 1.4.1.2 Output Circuits

Each output circuit is built as shown in **Figure 1-7**.

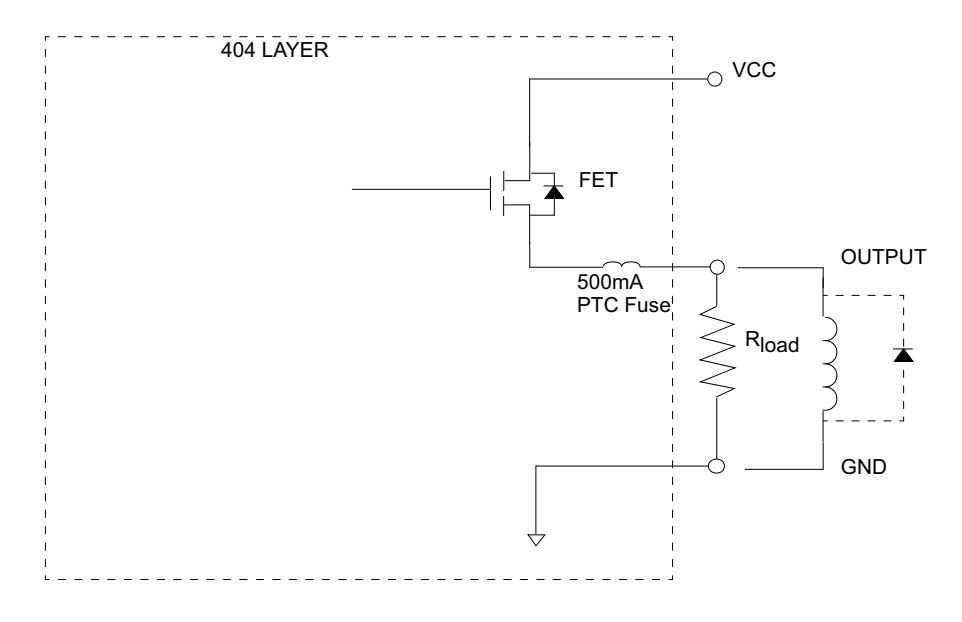

Figure 1-7 Typical Output Circuit Diagram

## Chapter 2 Programming with the High Level API

This section describes how to control the PowerDNA DIO-404 with UEIDAQ's high-level API, called Framework.

Framework is object oriented; its objects can be manipulated in the same manner from a wide range of development environments such as Visual C++, Visual Basic or LabVIEW.

The following section focuses on the C++ API, but the concept is the same no matter what programming language you use.

Please refer to the "UeiDaq Framework User Manual" to get more information on using other programming languages.

**2.1 Creating a** The Session object controls all operations on your PowerDNA device. Theresession fore, the first task is to create a session object:

CUeiSession session;

2.2 Configuring the resource string the class>://<IP address>/<Device Id>/

<device class>://<IP address>/<Device Id>/
<Subsystem><Channel list>

For PowerDNA, the device class is pdna.

As an example, the following resource string selects digital input channels 0,1,2,3 on device 1 at IP address 192.168.100.2:

"pdna://192.168.100.2/Dev1/Di0:3"

**NOTE:** In Framework, a digital channel corresponds to a physical port on the device. Note that you cannot configure a session only to access a subset of lines within a digital port.

//Configure session to read from port 0 on device 1

di\_session.CreateDIChannel("pdna://192.168.100.2/ Dev1/Di0");

//Configure session to write to port 0 on device 1
do\_session.CreateDOChannel("pdna://192.168.100.2/
Dev1/Do0");

**NOTE:** Sessions are unidirectional. If your device has both input and output ports or has bidirectional ports, you need to configure two sessions: one for input and one for output.

File: DNA-DIO-404 Chap2.fm

2.3 Configuring You can configure the DIO-404 to run in simple mode (point by point), buffered mode (ACB mode), or Dmap mode. the timina

> In simple mode, the delay between samples is determined by software on the host computer.

In buffered mode, the delay between samples is determined by the DIO-404 onboard clock.

The following sample shows how to configure the simple mode. Please refer to the "UeiDag Framework User's Manual" to learn how to use the other timing modes.

di session.ConfigureTimingForSimpleIO();

2.4 Configuring The PowerDNA DIO-404 layer is equipped with hysteresis circuitry that can be hysteresis programmed to set low and high threshold levels, using custom property commands, as follows:

```
//"lowhysteresis":A floating-point value
                              // representing the low hysteresis voltage as a
                              // percentage of the power supply voltage (Vcc).
                              // "highhysteresis": A floating-point value
                                  representing the high hysteresis voltage as a
                              11
                              11
                                  percentage of the power supply voltage (Vcc).
                              // Program low threshold to 10% and high threshold
                              // to 90%
                             double lowHyst = 0.1;
                             double highHyst = 0.9;
                             di session.SetCustomProperty("lowhysteresis",
                             sizeof(double), &lowHyst);
                             di session.SetCustomProperty("highhysteresis",
                              sizeof(double), &highHyst);
     2.5
           Reading and
                           Reading data from the DIO-404 is done by using a reader object.
           Writing Data
                           The following sample code shows how to create a scaled reader object and use
                           it to read samples.
                             // Create a reader and link it to the session's
                              //stream
                             CUeiDigitalReader
                              reader(di session.GetDataStream());
                              // read one scan, the buffer must be big enough to
                              //contain one value per channel
                             uInt16 data;
                              reader.ReadSingleScan(&data);
                           Data Writing is done by creating a writer object. The following sample shows
                           how to create a writer object and use it to write data.
© Copyright 2007 all rights reserved
United Electronic Industries, Inc.
                                                                                   Vers: 1.1
                             Tel: 508-921-4600
```

Date: 07.27.2007

// Create a writer and link it to the session's
//stream
CUeiDigitalWriter
writer(do\_session.GetDataStream());
// write one scan, the buffer must contain
// one value per channel
uInt16 data = 0xFEFE;
writer.WriteSingleScan(&data);

**2.6 Cleaning-up the session** The session object cleans itself up when it goes out of scope or when it is destroyed. However, you can manually clean up the session (to reuse the object with a different set of channels or parameters) by entering:

di\_session.CleanUp();

## Chapter 3 Programming with the Low-Level API

This section describes how to program the PowerDNA cube using the low-level API. The low-level API offers direct access to PowerDNA DAQBios protocol and also allows you to access device registers directly.

We recommend that you use the UeiDaq Framework High-Level API (see Chapter 2), which is easier to use.

You should need to use the low-level API only if you are using an operating system other than Windows.

#### **3.1 Programming hysteresis** The ground level of the inputs can be set from DGND level to VCC level in 1024 steps (increments). For the isolator to set the open input level, it should be above ground level by at least 2.4V.

When programmable hysteresis mode is disabled, an input becomes "1" if the input voltage is 2.4V above selected ground level.

When programmable hysteresis mode is selected, the device logic constantly changes ground level between two programmed levels. This change of ground level occurs at a 2kHz rate. Every time the logic changes ground level, it performs a "read". The logic then produces an output based on two consecutive reads at low and high ground level. **Table 3-1** summarizes the result.

| Read at low | Read at high | Result                 |
|-------------|--------------|------------------------|
| 0           | 0            | 0                      |
| 1           | 0            | Keep at previous level |
| 1           | 1            | 1                      |

Table 3-1 Logic Level Read Result

The diagram in **Figure 3-1** illustrates the hysteresis feature. The logic stays at "0" until the signal crosses both low and high ground levels. If the signal falls below high ground level but never crosses below low ground level (for more than 1 ms), it remains at "1".

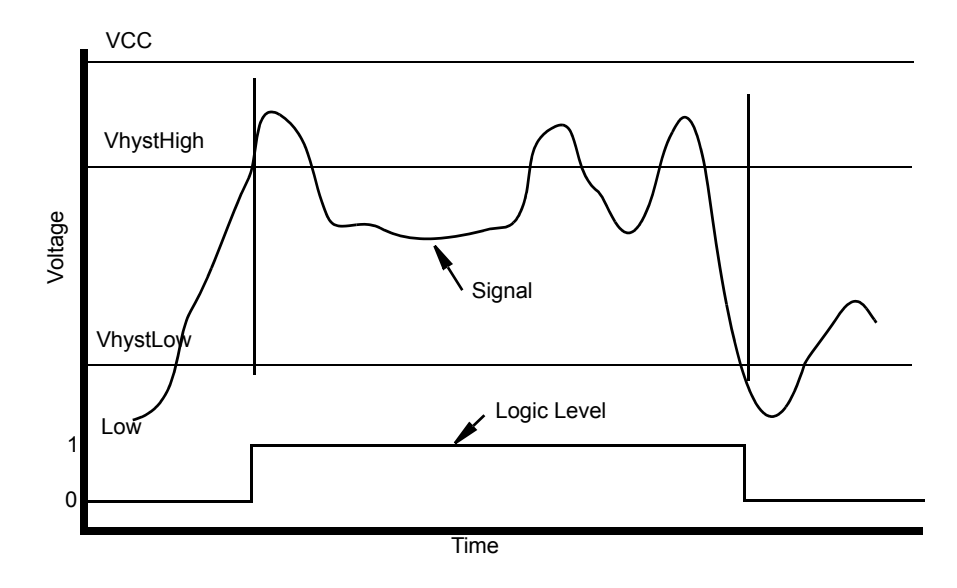

Figure 3-1 The Hysteresis Feature — Logic Level vs. Signal

Hysteresis is a specific feature of DIO-404 layer. To use this feature, you should enable it in the configuration word, as follows:

By default, hysteresis levels are set at 25% of VCC (low) and 75% of VCC (high). User can set any hysteresis levels using the layer-specific function:

```
DqAdv404SetHyst(int hd, int devn, uint16 level0,
uint16 level1)
```

//level0 and level1 are 10-bit relative values for //low and high hysteresis levels.

### 3.2 Data Representation

 Layer/Bits
 31..24
 23..12
 11..0

 DIO-404
 Reserved
 DOut11..0
 DIn11..0

Data representation is straightforward, as shown in Table 3-2.

### Table 3-2 Data Representation

Please note that output lines on DIO-404 layer occupy bits 23...12. Thus, to set up all lines into one, you have to write 0x00FFF000 to DIO-404. The states of bits 31...24 don't matter.

**3.3 Configuration** Configuration setting are passed in the DqCmdSetCfg() function. settings Not all configuration bits apply to the DIO-404 layer.

The following bits are used:

#define DQ\_LN\_MAPPED (1L<<15)
 // For WRRD DMAP) devices (automatically selected)
#define DQ\_LN\_ACTIVE (1L<<1)
 // "STS" LED status
#define DQ\_LN\_ENABLED (1L<<0)
 // enable operations</pre>

The DIO-404 has a range of layer-specific settings as follows.

Upper part of the configuration word – DIO-404 specific:

The following modes are reserved for future use:

DQ\_LN\_ACTIVE is needed to switch on the "STS" LED on the CPU layer. DQ\_LN\_ENABLE enables all operations with the layer.

- **3.4 Channel list** A channel list is not required with the DIO-404. **settings**
- 3.5 Layer-specific Two layer-specific functions are defined, as follows: commands and parameters

These functions can be called anytime in configuration and operation mode.

**3.6 Using layer in** ACB mode This is a pseudo-code example that highlights the sequence of functions needed to use ACB on the 4404 layer. A complete example with error checking can be found in the directory *SampleACB40x*.

Note that we use the #defines for a DNA-DIO-404 layer.

### **STEP 1:** Start DQE engine.

```
#ifndef _WIN32
    DqInitDAQLib();
#endif
    // Start engine
    DqStartDQEngine(1000*1, &pDqe, NULL);
    // Open communication with IOM
    hd0 = DqOpenIOM(IOM_IPADDR0, DQ_UDP_DAQ_PORT,
TIMEOUT_DELAY, &RdCfg);
    // Receive IOM crucial identification data
    DqCmdEcho(hd0, DQRdCfg);
```

```
// Set up channel list
for (n = 0; n < CHANNELS; n++) {
    CL[n] = n;
}</pre>
```

STEP 2: Create and initialize host and IOM sides.

```
// Now we are going to test device
   //DqAcbCreate(pDqe, hd0, DEVN, DQ SSOIN, &bcb);
   // Let's assume that we are dealing with DIO-404
     //device
dquser initialize acb structure();
    // Now call the function
    DqAcbInitOps(bcb,
                 &Config,
                         //TrigSize,
                 Ο,
                         //pDQSETTRIG TriqMode,
                 NULL,
                 &fCLClk,
                        //float* fCVClk,
                 Ο,
                 &CLSize,
                 CL,
                 Ο,
                        //uint32* ScanBlock,
                 &acb);
   printf("Actual clock rate: %f\n", fCLClk);
    // Now set up events
    DgeSetEvent (bcb,
DQ eFrameDone|DQ ePacketLost|DQ eBufferError|DQ eP
acketOOB);
   // Allocate data buffer
   datta = dguser allocatebuffer();
    // Pre-fill ACB with raw data
    dquser prefillbuffer(data);
    DqAcbPutScansCopy(bcb, data, // buffer
                      bufsize, // buffer size in
                               //scans
                      bufsize, // minimum size
                      &size, // actual copied
                               //size (from user
                               // buffer into ACB)
                      &avail);
                           // available free space
                             // in buffer
```

**STEP 3:** Start operation.

```
// Start operations
DqeEnable(TRUE, &bcb, 1, FALSE);
```

| © Copyright 2007 all rights reserved<br>United Electronic Industries, Inc. | Tel: 508-921-4600  | Vers: 1.1                 |
|----------------------------------------------------------------------------|--------------------|---------------------------|
|                                                                            | Date: 07. 27. 2007 | File:DNA-DIO-404 Chap3.fm |

### STEP 4: Process data.

```
// We will not use event notification at first
              //- just retrieve scans
              while (keep looping) {
                  DgeWaitForEvent(&bcb, 1, FALSE,
          EVENT TIMEOUT, &events);
                  if (events & DQ eFrameDone) {
                      // fill buffer with more data
                      dquser prefillbuffer(data);
                      DqAcbPutScansCopy(bcb, data,// buffer
                                      bufsize, // buffer size
                                               // minimum size
                                      MINRQ,
                                         &size,// actual
                                      //copied size from
                                      //user buffer into
                                      //ACB &avail);
                                      // available free space
                                         //in buffer
                  }
              }
STEP 5: Stop operation.
              DqeEnable(FALSE, &bcb, 1, FALSE);
STEP 6: 6. Clean up.
              DqAcbDestroy(bcb);
```

```
DqStopDQEngine(pDqe);
DqCloseIOM(hd0);
#ifndef _WIN32
DqCleanUpDAQLib();
#endif
```

**3.7 Using layer in** This example shows communication between two layers: a layer 0 DI-404, and a layer 1 DO-404.

For a DIO-404, DEVNIN and DEVNOUT would be the same, and we assign a value only to bits 0-11 of offset, and read bits 0-11 of ioffset.

#include "PDNA.h"

| © Copyright 2007 all rights reserved | Tel: 508-921-4600  | Vers: 1.1                 |
|--------------------------------------|--------------------|---------------------------|
| United Electronic Industries, Inc.   | Date: 07. 27. 2007 | File:DNA-DIO-404 Chap3.fm |

### STEP 1: Start DQE engine

```
#ifndef WIN32
    DqInitDAQLib();
#endif
    // Start engine
    DqStartDQEngine(1000*10, &pDqe, NULL);
    // open communication with IOM
    DqOpenIOM(IOM IPADDR0, DQ UDP DAQ PORT,
TIMEOUT DELAY, &DQRdCfg);
    // Set hysteresis at this point
    DqAdv40xSetHyst(hd0, DEVNIN, 0x132, 0x2CA);
    // Receive IOM crucial identification data
    DqCmdEcho(hd0, DQRdCfg);
    for (i = 0; i < DQ MAXDEVN; i++) {
        if (DQRdCfg->devmod[i]) {
            printf("Model: %x Option: %x\n",
DQRdCfg->devmod[i], DQRdCfg->option[i]);
        } else {
            break;
        }
    }
```

### **STEP 2:** Create and initialize the host and IOM sides.

```
DqDmapCreate(pDqe, hd0, &pBcb, UPDATE_PERIOD,
&dmapin, &dmapout);
```

### **STEP 3:** Add channels into DMap.

DqDmapSetEntry(pBcb, DEVNIN, DQ\_SSOIN, 0, DQ\_ACB\_DATA\_RAW, 1, &ioffset); DqDmapSetEntry(pBcb, DEVNOUT, DQ\_SSOOUT, 0, DQ\_ACB\_DATA\_RAW, 1, &ooffset));

```
DqDmapInitOps(pBcb);
DqeSetEvent(pBcb,
DQ_eDataAvailable|DQ_ePacketLost|DQ_eBufferError|D
Q_ePacketOOB);
```

#### **STEP 4:** Start operation.

| © Copyright 2007 all rights reserved<br>United Electronic Industries, Inc. | Tel: 508-921-4600  | Vers: 1.1                 |
|----------------------------------------------------------------------------|--------------------|---------------------------|
|                                                                            | Date: 07. 27. 2007 | File:DNA-DIO-404 Chap3.fm |

DqeEnable(TRUE, &pBcb, 1, FALSE);

### STEP 5: Process data

```
while (keep_looping) {
    DqeWaitForEvent(&pBcb, 1, FALSE, timeout,
    &eventsin);
    if (eventsin & DQ_eDataAvailable) {
        datarcv++;
        printf("\ndata %08x ",
 *(uint32*)ioffset);
            *(uint32*)ooffset = datarcv;
        }
    }
}
```

STEP 6: Stop operation.

DqeEnable(FALSE, &pBcb, 1, FALSE);

STEP 7: Clean up.

```
DqDmapDestroy(pBcb);
DqStopDQEngine(pDqe);
DqCloseIOM(hd0);
#ifndef _WIN32
DqCleanUpDAQLib();
#endif
```

### Appendices

A. Accessories The following cables and STP boards are available for the DIO-404 layer.

### DNA-PC-902

+24V power conversion layer; supplies +24V to the DIO-404 and external devices at up to 40W.

### DNA-CBL-37

A 3ft, 37-way flat ribbon cable that connects the layer to a terminal panel.

### DNA-DIO-O22

An external accessory for the DNA-DIO-404. The DNA-DIO-022 distributes 48 DIO channels into 3 groups of 16 lines that connect to three Opto-22-compatible connectors.

### DNA-STP-37

37-way screw terminal panel.

### **B. Layer** The DIO-404 layer does not require calibration.

Verification Layer verification is performed using "simod 1" command. To access it, the user should attach a serial interface to the PowerDNA cube and run a serial terminal program on the host PC. The DIO-404 "simod 1" command allows you to read and write a port ("r" and "w" command) as well as to select a hysteresis DAC ("1" and "2") and adjust it using "[,],{,}" keys.

"q" or Esc causes the routine to exit.

The verification is done by setting up hysteresis levels (default are 25% for low and 75% for high ground levels) and continuously reading inputs while changing the voltage level on inputs. The easiest way to verify outputs is to attach LEDs between layer outputs and DGND in series with proper resistors. For example, you can use 2 to 4.7 kOhm resistors to limit current flowing through LEDs.

# Index

### A

Architecture 4 architecture 4 В Block Diagram 4 С Cable(s) 20 Current min. input 7 D Description 3 н Hysteresis 12 L Input Circuit Diagram 7 J Jumper Settings 6 L Layer Position Jumper Settings 6 Low-level API Configuration 14 Data Representation 14 DMap mode 17 Layer-specific commands 15 Logic Level vs. Signal 13 Programming hysteresis 12

### Μ

Mode DMap 17 0 Output Circuit Diagram 8 Ρ Photo of DIO-404 4 Physical layout 6 Pinout 5 Programming Cleaning-up 11 Configuring hysteresis 10 Configuring resource string 9 Configuring timing 10 Creating a session 9 Reading and Writing Data 10 Programming with high-level API 9 S Screw-terminal panels 20 Specifications 3 Support ii Support email support@ueidaq.com ii Support FTP Site ftp//ftp.ueidaq.com ii Support Web Site

### V

Voltage Levels 7

www.ueidaq.com ii